## **Streamsoft**

#### Fiskalizacja dokumentów walutowych

W systemie Streamsoft Prestiż istnieje możliwość fiskalizacji dokumentów walutowych, czyli wystawienie paragonu walutowego. Opcję dostosowano do drukarek fiskalnych, które umożliwiają fiskalizowanie tylko w PLN. Dlatego dokument fiskalny walutowy jest realizowany w następujący sposób:

- Wartość brutto w walucie każdej pozycji jest przeliczana na PLN;
- Następnie wyliczane są VAT i wartość netto.
- Zestawienie VAT takiego dokumentu jest ustawione jako suma pozycji (suma kwot brutto pozycji, suma kwota VAT pozycji, suma kwota netto pozycji).

|      | Fiskalizacja dokumentów walutowych - sposób wyliczenia wartości dokumentu |        |            |             |                  |             |               |                    |             |              |  |
|------|---------------------------------------------------------------------------|--------|------------|-------------|------------------|-------------|---------------|--------------------|-------------|--------------|--|
| kurs | kurs 4,2345                                                               |        |            |             |                  |             |               |                    |             |              |  |
|      | Pozycje w EUR w PbN                                                       |        |            |             |                  |             |               |                    |             | $\frown$     |  |
| Lp   | Nazwa                                                                     | ilość  | stawka VAT | cena brutto | wartość brutto 🖌 | wartość VAT | wartość netto | wartość blutto 🖊 🗤 | wartość 🕅 🖊 | wartość nato |  |
| 1    | . Towar 1                                                                 | 10     | 23,00%     | 4,23        | 42,30            | 7,91        | 34,39         | 179,12             | 33,49       | 145,63       |  |
| 2    | Towar 2                                                                   | 5      | 8,00%      | 2,57        | 12,85            | 0,95        | 11,90         | 54,41              | 4,03        | 50,38        |  |
| 3    | Towar 3                                                                   | 7      | 23,00%     | 16,37       | 114,59           | 21,43       | 93,16         | 485,23             | 90,73       | 394,50       |  |
|      |                                                                           |        | suma       |             | 169,74           | 30,29       | 139,45        | 718,76             | 128,26      | 590,51       |  |
|      |                                                                           |        |            |             |                  |             |               |                    |             |              |  |
|      | Zestawienie VA                                                            | Т      | stawka VAT |             | brutto           | VAT         | netto         | brutto 🗸           | VAT .       | netto        |  |
|      |                                                                           | 23,00% |            | 156,89      | 29,34            | 127,55      | 664,35        | 124,23             | 540,12      |              |  |
|      |                                                                           |        | 8,00%      |             | 12,85            | 0,95        | 11,90         | 54,41              | 4,03        | 50,38        |  |
|      |                                                                           |        | suma       |             | 169,74           | 30,29       | 139,45        | 718,76             | 128,26      | 590,51       |  |

- Strzałka zielona wyliczenie kwot BRUTTO w PLN wg kursu
- Strzałki niebieskie wyliczenie VAT i NETTO w PLN
- Strzałki czerwone sumowanie BRUTTO, VAT i NETTO w PLN

System umożliwia wystawienie paragonu walutowego po włączeniu parametru w menu *System*  $\rightarrow$  *Konfiguracja*  $\rightarrow$  *Ustawienia*  $\rightarrow$  *Drukarka fiskalna*  $\rightarrow$  *Ustawienia globalne*  $\rightarrow$  *Fiskalizacja dokumentów walutowych* na *TAK*.

Kolejnym krokiem jest ustawienie na definicji dokumentu np. paragonu, możliwości wystawiania dokumentu w walucie. W tym celu należy w menu *Słowniki*  $\rightarrow$  *Definicje dokumentów HM* utworzyć nową definicję lub na już istniejącej definicji, na zakładce <u>1</u> *Podstawowe* zaznaczyć opcję *Dokument z dodatkową* walutą.

**Streamsoft** Spółka z o. o. S.K. al. Wojska Polskiego 11 65-077 Zielona Góra tel: +48 68 45 66 902 fax: +48 68 45 66 933

# **Streamsoft**

| Nowy dokument                     |                       |                                 |        |                        |               |  |  |  |
|-----------------------------------|-----------------------|---------------------------------|--------|------------------------|---------------|--|--|--|
| <u>5</u> Formularze <u>6</u> Słow | niki definiowane      | niki definiowane <u>7</u> Cechy |        |                        | <u>9</u> Inne |  |  |  |
| <u>1</u> Podstawowe               | <u>2</u> Dodatkowe    |                                 |        | <u>4</u> Rodzaje karto | rtotek        |  |  |  |
| Paragon (1)                       |                       |                                 |        |                        |               |  |  |  |
| Opis                              | Paragon walutowy      |                                 |        |                        |               |  |  |  |
| Kod                               | PARwal                |                                 |        |                        |               |  |  |  |
| Kody na wydruk dokumentu 1        |                       | 2                               |        |                        |               |  |  |  |
| Grupa księgowa                    | Sprzedaż 🔹 >          |                                 |        |                        |               |  |  |  |
| Pobrać cenę                       | ▼ >                   |                                 |        |                        |               |  |  |  |
|                                   | 5 Nr w wyborze dok    | umentó                          | w na p | ozycji                 |               |  |  |  |
|                                   | 🗹 Dokument z dodatko  | ową wali                        | utą    | ]                      |               |  |  |  |
|                                   | 🗹 Aktywny             |                                 |        | _                      |               |  |  |  |
| Wymagane parametry                | / dokumentu           |                                 |        |                        |               |  |  |  |
|                                   | Przedstawiciel hand   | owy                             |        |                        |               |  |  |  |
|                                   | Zlecenie              |                                 |        |                        |               |  |  |  |
|                                   | 🗌 Jednostka organizad | ;yjna                           |        |                        |               |  |  |  |
|                                   |                       |                                 |        |                        |               |  |  |  |
|                                   |                       |                                 |        |                        |               |  |  |  |
|                                   |                       |                                 |        |                        |               |  |  |  |

Następnie należy zdefiniować kasę walutową. Operator systemu będzie mógł rozliczyć dokument walutowy w przypisanej do niego kasie walutowej. W celu przypisania kasy do operatora należy wejść w *Słowniki*  $\rightarrow$  *Słowniki Systemowe*  $\rightarrow$  *Operatorzy*, następnie na zakładce *6. Dane HM* wybrać odpowiednią kasę.

| Operator: Szymon                   | ×                                                                  |
|------------------------------------|--------------------------------------------------------------------|
| 7 Grupy kartotek                   | <u>9</u> Grupy kontrahentów <u>9</u> Domyślne typy zdarzeń         |
| 1 <u>0</u> Powiadomienia           | <u>1</u> 1 Lista kontrahentów <u>1</u> 2 Pieczęć                   |
| <u>1</u> 3 Cechy <u>1</u> 4 Kale   | ndarz Google 15 Zdjęcie <u>1</u> 6 DMS                             |
| <u>1</u> Telefony <u>2</u> E-maile | <u>3</u> Kompetencje <u>4</u> Grupy <u>5</u> Inne <u>6</u> Dane HM |
| Dane HM                            |                                                                    |
| Kod na wydr. dok.                  | 890005                                                             |
| Kontakt na wydr. dok.              | Szymon                                                             |
|                                    |                                                                    |
| Kasa                               | Kasa szymon 🗸                                                      |
| Kasa walutowa                      | Kasa Szymon EUR 🗸 🗸 🗸                                              |
| Domyślna jednostka organizacyjna   | × >                                                                |
|                                    |                                                                    |
|                                    | Prawo tylko do określonej kasy                                     |
|                                    | √ <u>Z</u> apisz × <u>A</u> nuluj ③ Pomoc                          |

Po odpowiednim skonfigurowaniu danych w programie można przejść do wystawienia dokumentu walutowego. W tym celu należy w oknie dokumentów sprzedaży należy

**Streamsoft** Spółka z o. o. S.K. al. Wojska Polskiego 11 65-077 Zielona Góra tel: +48 68 45 66 902 fax: +48 68 45 66 933

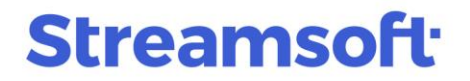

w standardowy sposób wystawić dokument, korzystając z definicji z zaznaczonym parametrem Dokument z dodatkową walutą.

| Wybór dokumentu                           |
|-------------------------------------------|
| [Fvat] Faktura VAT                        |
| FvatKW] Faktura VAT - Kraj waluta         |
| [Fdetal] Faktura VAT detaliczna           |
| [FvatWz2] Faktura do WZ -> WZ             |
| Fwz] Faktura do WZ                        |
| [FwzDetal] Faktura do WZ detaliczna       |
| FwzSer] Faktura do WZ Serwis              |
| [Fpar] Faktura do paragonu                |
| [Fzal] Faktura VAT zaliczkowa             |
| PAR] Paragon                              |
| [PARwal] Paragon walutowy                 |
| [PARwz] Paragon do WZ                     |
| Dokument dla kontrahenta                  |
| Dokument ze spisu                         |
| Domyślnie wystaw dokument dla kontrahenta |

Paragon walutowy można rozliczyć w kasie walutowej analogicznie paragon w PLN. Użytkownik ma możliwość użycia opcji Zapłata w kasie walutowej (Ctrl+W).

Streamsoft Spółka z o. o. S.K.

al. Wojska Polskiego 11 tel: +48 68 45 66 902 65-077 Zielona Góra

fax: +48 68 45 66 933

## **Streamsoft**

|                                          | F         | Razem . 7 | 18,74 ( | (169,74 EUR)              |               |                  |   |
|------------------------------------------|-----------|-----------|---------|---------------------------|---------------|------------------|---|
| Odbierający                              |           |           |         |                           |               |                  |   |
| Nazwisko i imię                          |           |           |         |                           | ✓ Nr rej.     |                  |   |
| L                                        |           |           |         |                           | Nr tel.       |                  |   |
| Wpłata gotówki                           | 0,00      | wal.      | 0,00    | Kasa: Kasa Szymon EU      | R             |                  |   |
| nne rozliczenia                          |           |           |         | Zapłata w kasie walutowej | (Ctrl+W)      |                  |   |
|                                          | Rodz Opis |           |         | Kwota                     | Kwota wal.    | Sposób płatności |   |
| L÷                                       |           |           |         |                           |               |                  | 4 |
| C.                                       |           |           |         |                           |               |                  |   |
|                                          |           |           |         |                           |               |                  |   |
|                                          |           |           |         |                           |               |                  |   |
|                                          |           |           |         |                           |               |                  |   |
|                                          |           |           |         |                           |               |                  |   |
|                                          | 0.00      | wal       | 0.00    |                           |               |                  |   |
| Bozliczenia razem                        |           | wal       | 169.74  | Sno                       | sób płatności |                  | ~ |
| Rozliczenia razem                        | 718.74    | TTGI.     |         | 000                       |               |                  | - |
| Rozliczenia razem<br>ozostało do zapłaty | 718,74    |           |         | T                         |               | 10.06.12         | _ |

Po wyborze opcji pojawia się dodatkowe okno z możliwości określenia sposobu przeliczenia waluty do PLN. Wybrany sposób jest zapamiętany i podpowiadany przy następnym użyciu.

| Zapłata w kasie walutowej | ×                                         |
|---------------------------|-------------------------------------------|
| Kasa: Kasa Szymon EUR     |                                           |
|                           | Do zapłaty w PLN                          |
|                           | 718,74 Kwota PLN = Do zapłaty w PLN       |
| Wpłata gotówki Kurs       | Obliczona kwota PLN                       |
| 169,74 EUR 4,2953         | 729,08  Kwota PLN = Obliczona kwota PLN   |
|                           | Kwota PLN                                 |
|                           | 729,08 Wymuś kwotę PLN                    |
|                           |                                           |
|                           | √ <u>Z</u> apisz × <u>A</u> nuluj ③ Pomoc |

Po rozliczeniu waluty, gdy użyto innego kursu w kasie niż kursu na dokumencie, pojawi się niezgodność kwoty PLN (kolumna kwota), spowodowane jest to różnicą kursową. Różnica kursowa nie będzie widoczna w oknie potwierdzenia, podgląd możliwy jest tylko na oknie *Pokaż rozliczenia* w oknie dokumentów sprzedaży. Gdy kursy dokumentu i w kasie są zgodne, w kolumnach *Kwota* i *Kwota wal.* będzie 0,00.

**Streamsoft** Spółka z o. o. S.K. al. Wojska Polskiego 11 65-077 Zielona Góra tel: +48 68 45 66 902 fax: +48 68 45 66 933

#### Streamsoft<sup>-</sup>

| Potwierdzenie do  | kumentu      |        |              |                         |                 |                  | X |
|-------------------|--------------|--------|--------------|-------------------------|-----------------|------------------|---|
|                   | F            | Raze   | em . 718,74  | 4(169,74 EUR)           |                 |                  |   |
| Odbierający       |              |        |              |                         |                 |                  |   |
| Nazwisko i imię   |              |        |              |                         | ✓ Nr rej.       |                  |   |
|                   |              |        |              |                         | Nr tel.         |                  |   |
| Wpłata gotówki    | 729,08       | wal.   | 169,74       | 🗙 Kasa: Kasa Szymon EUR |                 |                  |   |
| Inne rozliczenia  |              |        |              |                         |                 |                  |   |
|                   | Rodz Opis    |        |              | Kwota                   | Kwota wal.      | Sposób płatności |   |
| Lė                | Z 2018-06-13 | B ROZN | IK 1/06/2018 | -10,3                   | 4 0,00          |                  |   |
| C.                |              |        |              |                         |                 |                  |   |
|                   |              |        |              |                         |                 |                  |   |
|                   |              |        |              |                         |                 |                  |   |
|                   |              |        |              |                         |                 |                  |   |
| Rozliczenia razem | 718,74       | wal.   | 169,74       |                         |                 |                  |   |
| Pozostało         | 0.00         | wal    | 0.00         |                         |                 |                  |   |
| 1 02000010        | 0,00         |        | 0,00         |                         |                 |                  |   |
|                   |              |        |              |                         |                 |                  |   |
|                   |              |        |              | $\checkmark$            | Zapisz $\times$ | Anuluj (?) Pomo  | с |

Podgląd powstałej różnicy kursowej w oknie Pokaż rozliczenia

| okument rozliczo                                                                                                | iny   |                                                    |                                               |                                 |            |        |          |        |     | ×       |
|----------------------------------------------------------------------------------------------------|-------|----------------------------------------------------|-----------------------------------------------|---------------------------------|------------|--------|----------|--------|-----|---------|
| PAR 00001/MG/2018/006                                                                                           |       |                                                    |                                               |                                 |            |        |          | z dnia | 201 | 8-06-13 |
| Dane dokumentu<br>Grupa rozrach 200-01 SP-Sprzedaż KRAJ 200-01<br>Operator Szymon<br>Kontrahent (0) JEDNORAZOWY |       |                                                    |                                               |                                 |            |        | >        | Ð      |     |         |
| Należność                                                                                                    |       | Kwoła<br>Rozliczono<br>Pozostało<br>Termin zapłały | EUR<br>169,74<br>169,74<br>0,00<br>2018-06-13 | PLN<br>718,74<br>718,74<br>0,00 |            |        |          |        |     |         |
| Spłaty                                                                                                    | Date  | his deletere ester                                 | Data                                          | Kunto II FUD                    | Kusta DI N | K      |          |        |     |         |
| Data powst.                                                                                                    | DOK.  | Nr dokumentu                                       | Data 2019-06-12                               | Kwota w EUH                     | Kwota PLN  | 720.08 | npensata |        |     | ^       |
| 2018-06-13                                                                                                    | ROZNI | 10/KdSiEu/2010                                     | 2018-06-13                                    |                                 | 0.00       | -10.34 |          |        |     |         |
| 2010-00-13                                                                                                    | ROZIN | 1/00/2010                                          | 2010-00-13                                    |                                 | 0,00       | -10,54 |          |        |     |         |
|                                                                                                    |       |                                                    |                                               |                                 |            |        | I        |        | B   | P       |
|                                                                                                    |       |                                                    |                                               |                                 |            |        | Ð        | L      | 24  | L×      |

#### UWAGA!

Na wydruku paragonu walutowego drukowana jest dodatkowa informacja z wartością w walucie oraz kursem wskazanym na dokumencie. Dodatkowe informacje drukowane są tylko wtedy, gdy drukarka obsługuje taką możliwość.

> Streamsoft Spółka z o. o. S.K.

al. Wojska Polskiego 11 tel: +48 68 45 66 902 65-077 Zielona Góra

fax: +48 68 45 66 933